## **Print to PDF**

Training

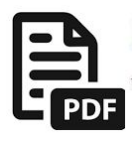

While Emailing is the dominant method of communication these days, many users still want to send a printed letter at times. The PDF icon allows templates to be created as PDF documents and printed for individuals or groups of contacts.

1) From an Individual contact simply click on the **Print to PDF** icon.

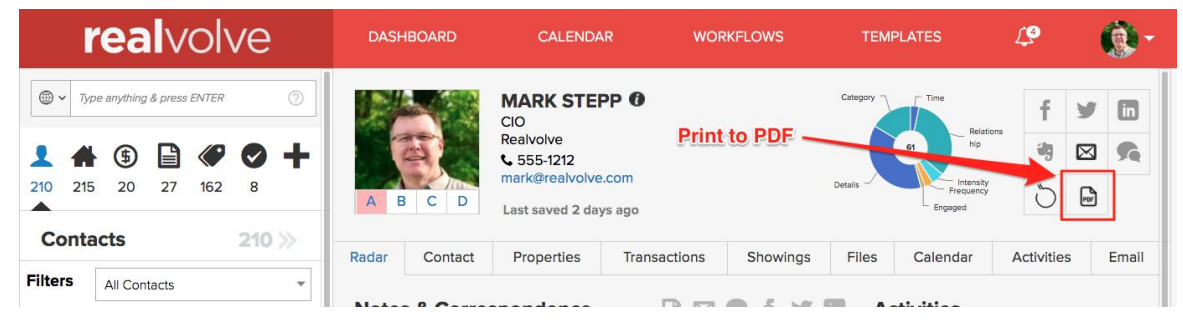

2) Select a Template then click on Create PDF.

| MUUI-Open House Thank You - (new")                                                                                                    |                                                                                                    |                                                                                                    | ×                    |
|----------------------------------------------------------------------------------------------------|----------------------------------------------------------------------------------------------------|----------------------------------------------------------------------------------------------------|----------------------|
| X ि @ @   ← →   M ¶   ⊒ ∷   ∰ ∰   ∭ ] E                                                                                                    | ≣ ≣ B I <u>U</u> <del>S</del> A. Ω                                                                                                    | - Select a Temp                                                                                                    | late                 |
| Styles - Format - Font - Size - Line Hei                                                                                                    | . •   © 🛒 🖬 🖬 Ə   🕅 🖬                                                                                                    | BE- D Source                                                                                                    |                      |
| ello [[Contact#FirstName]].                                                                                                    |                                                                                                    |                                                                                                    |                      |
|                                                                                                    |                                                                                                    |                                                                                                    |                      |
| reat to meet you at [address] last weekend. I hope you got a g                                                                                                    | ood feel for the house and the Ihi                                                                                                    | ahlights of the property i.e., are                                                                                                    | eat pool             |
| ireat to meet you at [address] last weekend. I hope you got a g<br>uge master bedroom, vaulted ceilings, beautiful view]. Let me k                                                                                                    | ood feel for the house and the [hi<br>now if I can answer any question                                                                    | ghlights of the property i.e., greater about the property.                                                                                                    | eat poo              |
| treat to meet you at [address] last weekend. I hope you got a guge master bedroom, vaulted ceilings, beautiful view]. Let me k                                                                                                    | ood feel for the house and the [hi<br>now if I can answer any question<br>available nearby. It has many of                                | ighlights of the property i.e., greater about the property.                                                                                                    | eat pool             |
| ireat to meet you at [address] last weekend. I hope you got a g<br>uge master bedroom, vaulted ceilings, beautiful view]. Let me k<br>you're interested in the neighborhood, I have another property<br>ith a few surprises! I'd be happy to set up a private showing for                                             | ood feel for the house and the [hi<br>know if I can answer any question<br>available nearby. It has many of<br>you this week.             | ighlights of the property i.e., gre<br>is about the property.<br>the wonderful qualities that [addr                                                                    | eat pool<br>ress] ha |
| ireat to meet you at [address] last weekend. I hope you got a g<br>uge master bedroom, vaulted ceilings, beautiful view]. Let me k<br>you're interested in the neighborhood, I have another property<br>ith a few surprises! I'd be happy to set up a private showing for<br>hanks again for stopping by!             | ood feel for the house and the [hi<br>know if I can answer any questior<br>available nearby. It has many of<br>you this week.             | ighlights of the property i.e., gre<br>is about the property.<br>the wonderful qualities that [addr                                                                    | eat pool<br>ress] ha |
| ireat to meet you at [address] last weekend. I hope you got a g<br>uge master bedroom, vaulted ceilings, beautiful view]. Let me k<br>you're interested in the neighborhood, I have another property<br>ith a few surprises! I'd be happy to set up a private showing for<br>hanks again for stopping by!             | ood feel for the house and the [hi<br>know if I can answer any questior<br>available nearby. It has many of<br>you this week.             | ighlights of the property i.e., gre<br>is about the property.<br>the wonderful qualities that [addr                                                                    | eat pool<br>ress] ha |
| reat to meet you at [address] last weekend. I hope you got a g<br>uge master bedroom, vaulted ceilings, beautiful view]. Let me k<br>you're interested in the neighborhood, I have another property<br>iith a few surprises! I'd be happy to set up a private showing for<br>hanks again for stopping by!<br>legards, | ood feel for the house and the [hi<br>know if I can answer any question<br>available nearby. It has many of<br>you this week.<br>Create P | ighlights of the property i.e., greas about the property.<br>the wonderful qualities that [addr<br>DF Document                                                         | eat pool<br>ress] ha |
| reat to meet you at [address] last weekend. I hope you got a g<br>uge master bedroom, vaulted ceilings, beautiful view]. Let me k<br>you're interested in the neighborhood, I have another property<br>ith a few surprises! I'd be happy to set up a private showing for<br>hanks again for stopping by!<br>legards,  | ood feel for the house and the [hi<br>know if I can answer any question<br>available nearby. It has many of<br>you this week.<br>Create P | ighlights of the property i.e., greats about the property.<br>The wonderful qualities that [addread]<br>IDF Document                                                   | eat pool<br>ress] ha |
| reat to meet you at [address] last weekend. I hope you got a g<br>uge master bedroom, vaulted ceilings, beautiful view]. Let me k<br>you're interested in the neighborhood, I have another property<br>ith a few surprises! I'd be happy to set up a private showing for<br>hanks again for stopping by!<br>legards,  | ood feel for the house and the [hi<br>know if I can answer any question<br>available nearby. It has many of<br>you this week.<br>Create P | ighlights of the property i.e., greas about the property.<br>the wonderful qualities that [addr<br>the <b>Wonderful qualities</b> that [addr<br>the <b>DF Document</b> | eat pool             |

3) Click on the "Download Pdf" link from the popup at the bottom of the screen to open the pdf file. This window only displays for a short period of time. If you miss the your opportunity then look in the files tab of the contact to select the file and print it.

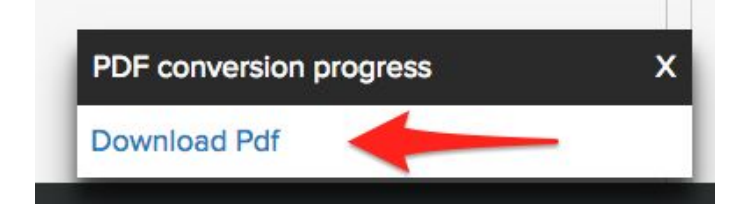

In addition to printing from individual contacts, Realvolve also has the ability to print groups of contacts from the 'View All' screen.

- 1) Click on the View All Chevrons.
- 2) Select a group of contacts.
- 3) Click the Print to PDF button.

| realvolve                       | DASHBOARD                         | CALENDA       | R WORKFLOWS                            | TEMF                      | PLATES       | 4          | <b>@</b> - |
|---------------------------------|-----------------------------------|---------------|----------------------------------------|---------------------------|--------------|------------|------------|
| ⊕ ~ Type anything & press ENTER | ALL CONTA                         | CTS (210) ≡   | =                                      | 3 —                       |              | 3 🖂 8      | ≡ =        |
|                                 | •                                 | You have s    | selected 208 contacts (out of 2        | 210). <u>Select all 2</u> | 10 contacts  |            |            |
|                                 | Name                              | Company 🗘     | Address \$                             | Phone 🗘                   | Mobile       | ; Emails   | \$         |
|                                 | - ABC Realty                      | ABC Realty Co |                                        |                           |              |            |            |
| Contacts 210 >>                 | Alfred Hitchcock                  |               | 123 S Main Street Bolivar, MO<br>65613 | 555-1313                  | 417-555-1212 |            |            |
| 210 //                          | <ul> <li>Allison Smith</li> </ul> |               |                                        |                           |              | allison@sm | hith.com   |

This will display a similar 'Print Template' window with a few additional options.

- 1) Select the template to print.
- 2) Option to change Top,Bottom,Left & Right Margins on Enhanced Template Editor Only.
- 3) Remove the selected template and create a new template.
- 4) Save a copy of the individual PDF letter to the files tab of the selected contact.
- 5) Combine Primary and Secondary to prevent 2 copies printed for Husband/Wife contacts where both were selected.
- 6) Creates a Preview of the first contact to see what it will look like.
- 7) Create the PDF and close the popup window.
- 8) Create the PDF as a new Template or update the current template if changes were made.

| int Template                                                                                                    |                                       |                  |                          |             |
|----------------------------------------------------------------------------------------------------|---------------------------------------|------------------|--------------------------|-------------|
| Print PDF for 208 Contacts 1                                                                                                    |                                       |                  |                          |             |
| EM001-Open House Thank You - (new*)                                                                                                    |                                       |                  | 2                        | ×           |
| 从 ြ ြ ြ □ ▲ →   - ¶ ¶   這 這   非 非   恕   主 ±   B                                                                                                    | IUS A.                                | <b>A</b> •       |                          | 1           |
| Styles • Format • Font • Size • Line Hei • @ @                                                                                                    | III II II III III III III III III III | 0 <b>*</b> - F   | ) 🗐 🕢 Source             | 3           |
| telle [[Contact#EirstName]]                                                                                                    |                                       |                  |                          |             |
| Great to meet you at [address] last weekend. I hope you got a good feel for                                                                                     | the house and the                     | e [highlights of | f the property i.e., g   | great pool, |
| huge master bedroom, vaulted ceilings, beautiful view]. Let me know if I can                                                                                    | answer any ques                       | tions about th   | ne property.             |             |
| f you're interested in the neighborhood, I have another property available ne<br>with a few surprises! I'd be happy to set up a private showing for you this we | earby. It has many<br>ek.             | of the wonde     | erful qualities that [ad | dress] has, |
| Fhanks again for stopping by!                                                                                                    |                                       |                  |                          |             |
| Regards,                                                                                                    |                                       |                  |                          |             |
| 5                                                                                                    | 6                                     | 7                | 8                        |             |
| 4                                                                                                    | 1                                     |                  |                          |             |
|                                                                                                    | <b>4</b>                              | •                |                          |             |
|                                                                                                    |                                       |                  |                          |             |
| Save File 🗹 Combine Primary and Secondary                                                                                                    | Show Preview                          | Create PDF       | Create PDF And Save      | As Template |

## **IMPORTANT**:

If you get a popup blocker warning then you will need to change your browser settings to allow popups from your Realvolve subdomain to display the PDF document.

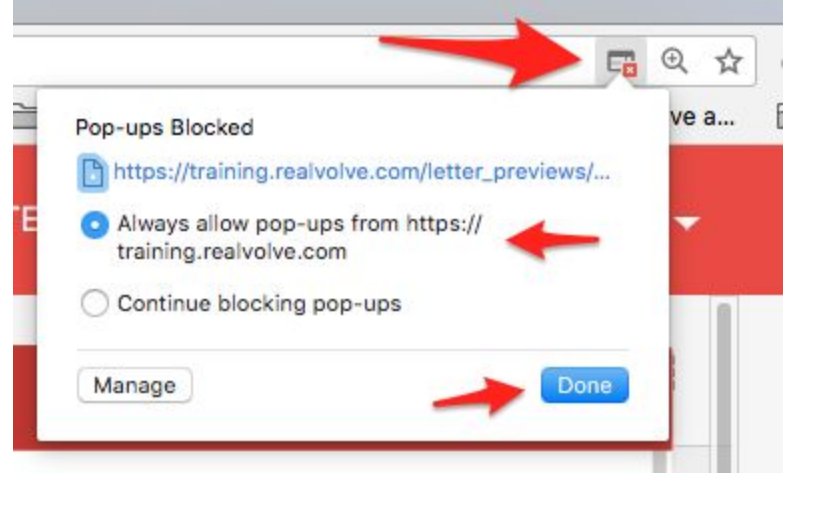

Once the PDF is create you can click on the Download link that displays for a short time at the bottom of the realvolve screen or you can go to **SETTINGS** > **PRINTED DOCUMENTS** to see a complete list of all PDF documents that were created from the View All or Tags View screens.

When printing a lists of contacts, the system compiles all the letters in a single PDF document which can be easily printed. This process can take time for a large number of contacts and you may see a 'Processing' status until it is complete.

| <b>real</b> volve | DASHBOARD    | CALENDAR            | WORKFLOWS           | TEMPLATES | 4         | <b>@</b> - |
|-------------------|--------------|---------------------|---------------------|-----------|-----------|------------|
| 🌣 My Account      | Printed Do   | ocuments            |                     |           |           |            |
| 🖾 Emails          |              |                     |                     |           |           |            |
| 2 Import Contacts | PDF Document | s For Download      |                     |           |           |            |
| Export Contacts   |              | Name                | Queued Or           | 1         | Status    | Action     |
| Printed Documents | em001_open_  | house_thank_you.pdf | 18 April 2018 at 08 | 3:19 AM F | rocessing | N/A        |
| t3 Google Sync    |              |                     |                     |           |           |            |

Once the PDF has been completed you can click on the "Download" link to access the document and print all the letters at one time.

| OF Documents For Download      |                           |           |          |  |  |  |
|--------------------------------|---------------------------|-----------|----------|--|--|--|
| Name                           | Queued On                 | Status    | Action   |  |  |  |
| em001_open_house_thank_you.pdf | 18 April 2018 at 08:19 AM | Completed | Download |  |  |  |

Each time a PDF is created, a copy of the document is stored in the 'Files' tab of the contact and tagged with 'Letter'. If the PDF was created from a list of contacts, only the individual page for that contact is stored.

| Drag<br>A B | & Drop<br>C D     | ALFRED HI<br>Title<br>Company<br>1 417-555-1212<br>Last saved 12 m  | TCHCOCK 0<br>5555-1313<br>inutes ago |                      | Category               | 35<br>Details                             | f     1       *9     2       ``)     6 |       |
|-------------|-------------------|---------------------------------------------------------------------|--------------------------------------|----------------------|------------------------|-------------------------------------------|----------------------------------------|-------|
| Radar       | Contact           | Properties                                                          | Transactions                         | Showings             | Files                  | Calendar                                  | Activities                             | Email |
| Files       | <b>Tags</b>       |                                                                     | Drag and Drop file(s                 | ) here or click to u | Connec                 | ct/Link to : Go                           | ogle Drive                             | 1     |
| ¥           | ♥ em<br>Ad<br>Apr | 001_open_house,<br>d description<br>il 18, 2018 @ 08:21 /<br>Letter | _thank_you.pdf                       | l etter!             | Each<br>store<br>indiv | i contact h<br>ed copy of<br>idual letter | as a<br>their<br>1                     |       |

A link is placed in the notes & correspondence section of the Radar tab.

| Drag<br>A B | g & Drop      | ALFRED HIT<br>Title<br>Company<br>417-555-1212<br>Last saved 11 min | S55-1313     |          | Category | 35<br>Details | f<br>ආ<br>රි | <ul><li>✓</li><li>✓</li><li>✓</li></ul> | in<br>A |
|-------------|---------------|---------------------------------------------------------------------|--------------|----------|----------|---------------|--------------|-----------------------------------------|---------|
| Radar       | Contact       | Properties                                                          | Transactions | Showings | Files    | Calendar      | Activitie    | S                                       | Email   |
| Notes       | & Corre       | spondence                                                           |              | G f V    | in Ac    | tivities      |              |                                         |         |
| Ac          | id a new note | e about Alfred Hitcl                                                | ncock        |          | a di     | START         | A WORKFLC    | w                                       |         |

## Questions?

Please direct questions and comments to support@realvolve.com © 2018, Realvolve, LLC. All rights reserved.